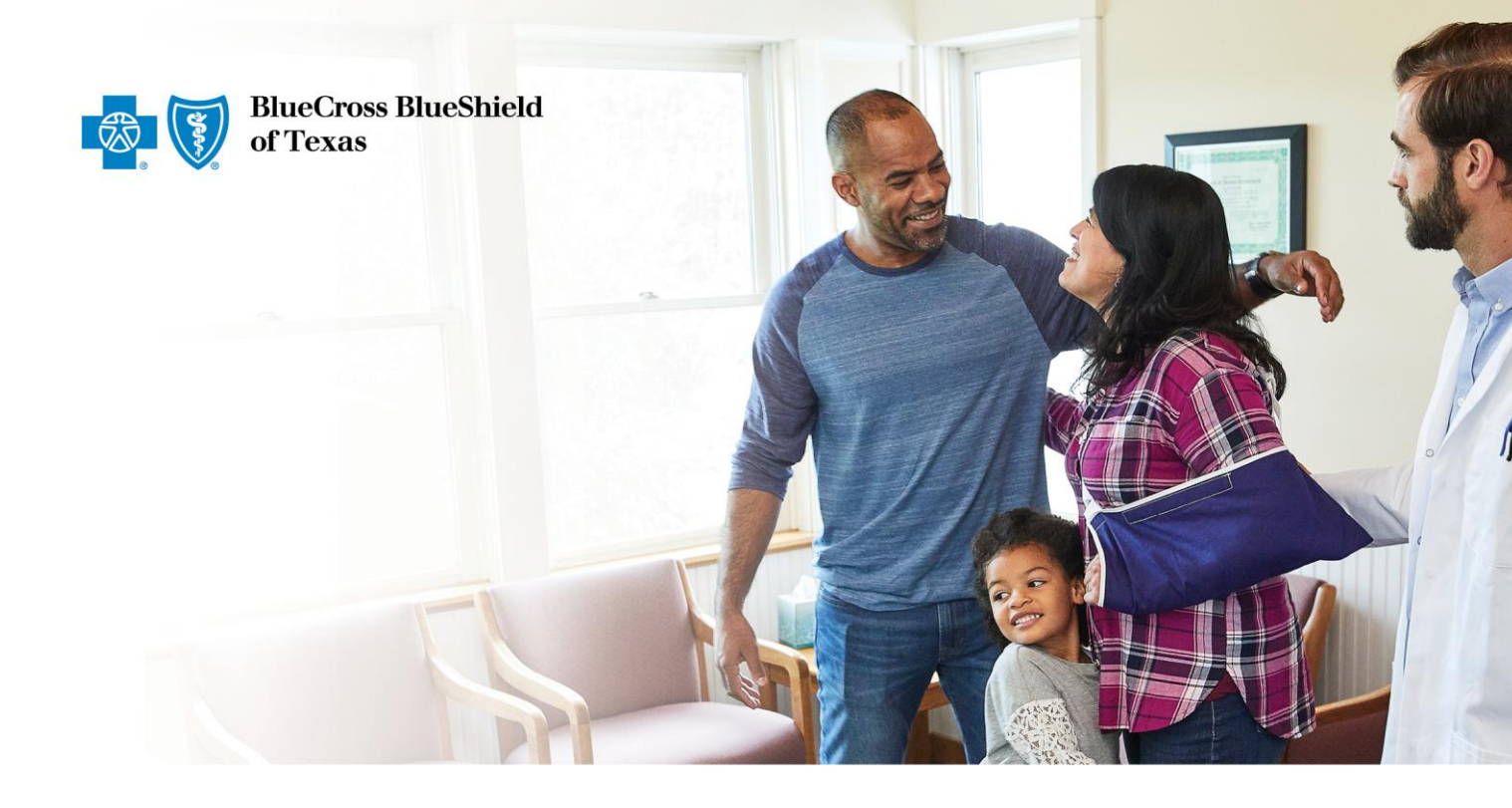

## BCBSTX ASO Account Access Instructions

Version 1.0

4/19/2022

## Instructions for Self-Funded Accounts to Access Staging Links

To access the Machine-Readable Files, each account has a unique link to a webpage based on the account's Employer Identification Number (EIN). This webpage is publicly available without needing a log in. The process for accessing the Out-of-Network (Allowed Amounts) and In-Network Machine-Readable Files will be the same.

Accounts will need to use the URL below as a template and replace the "123456789" with their own EIN. 1. Link to access: https://staging.bcbstx.com/asomrf?EIN=123456789

a. Copy the above URL, paste it into the browser, and replace the language in red with the account specific details to come to the landing page below

| Machine Readable Files                                                                                                    | Last Update: 2022-03-28                |        |
|----------------------------------------------------------------------------------------------------|----------------------------------------|--------|
| ** SAMPLE DATA ONLY **                                                                                                    | Search by plan name, network and state | Search |
| The information on this page is published as<br>required by the Transparency in Coverage Final Rule.<br>The files within the table of contents below are<br>significantly larger than average website downloads.<br>Your download time/speed is dependent on your<br>home internet speed, browser, and computer<br>hardware. These files are compressed using .gzip<br>format, which may require a tool for opening.<br>For more information on machine-readable files,<br>please refer to the Implementation Guide. € |                                        |        |
| Creation Date_Payer_PlanName_Network_state                                                                                                    |                                        | File   |
| 2022-04-01_Blue-Cross-Blue-Shield-of-Illinois_361236                                                                                                    | 610_index                              |        |

2. Click on the download ④ button under "File" towards the bottom right-hand side of the screen. Click the button corresponding to the index file the user would like to download

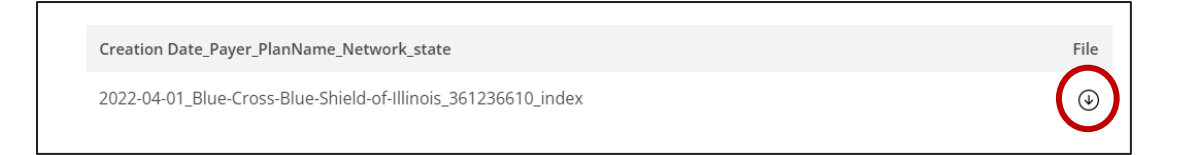

A pop-up box will come up asking if the user would like to cancel or download.
a. Click on the download button

| Please No<br>factors, th | o <mark>te:</mark> Dependin<br>his may take up | g on your brow<br>to 10 hours to | ser and other<br>complete. |
|--------------------------|------------------------------------------------|----------------------------------|----------------------------|
| 2022-04-01_Blu           | ie-Cross-Blue-Sh                               | ield-of-Illinois_36              | i1236610_index             |
| Cance                    |                                                | Downloa                          | ad                         |

4. A note showing the file being downloaded will pop up

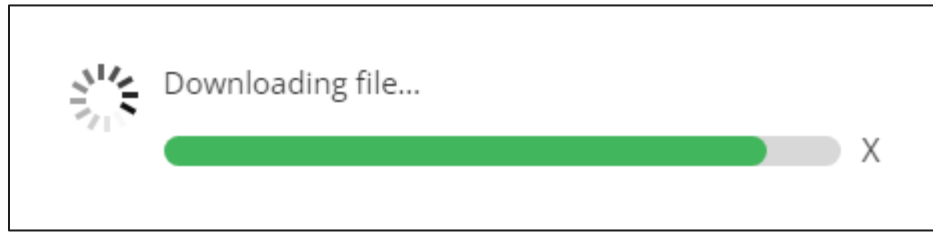

5. After the index file is downloaded, open the file a. The file should look like this

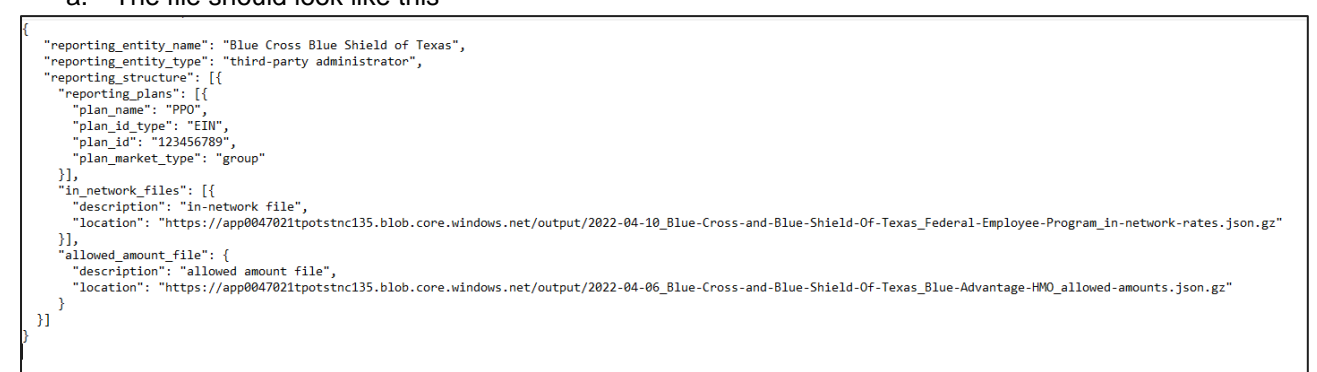

- 6. The index file will contain the account's benefit plans and In-Network and Out-of-Network Machine-Readable Files. Copy the location URL(s) as highlighted in the screenshot below
  - a. The In Network file is listed under fhe first 'location' link, with the out of network, or 'allowed amount file' will be indicated with the 2<sup>nd</sup> 'location reference.
  - b. The URL will be in a .gz (gzip) format
  - 1. Note: The URL being copied in this step is the link to the actual MRF file

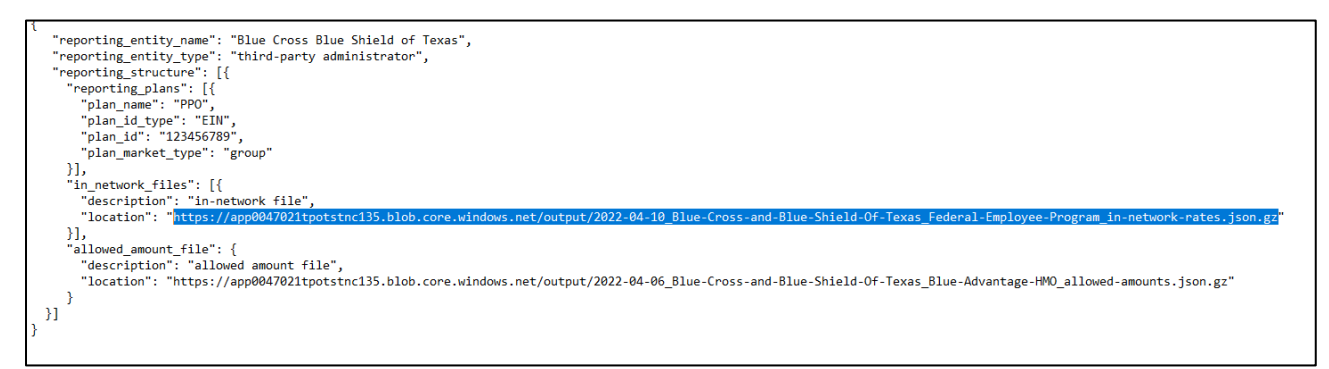

- 7. Users might need to download an unzipping software (e.g. WinZip) to unzip the .gz file
- 8. To check if the machine being used has built-in unzipping capabilities, paste the copied URL in the browser (e.g. Google Chrome)

9. If the machine does not have unzipping capabilities, the following error message will pop up. Download an unzipping software, and install it onto the machine being used

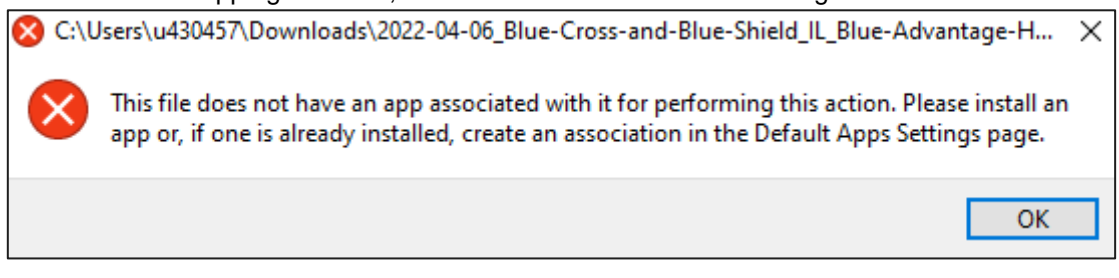

- 10. If using WinZip, the application will automatically open
  - a. Winzip will open to machine's downloaded files folder for user to select gzip file that needs to be unzipped
  - b. User will then have the option to save or open the unzipped file

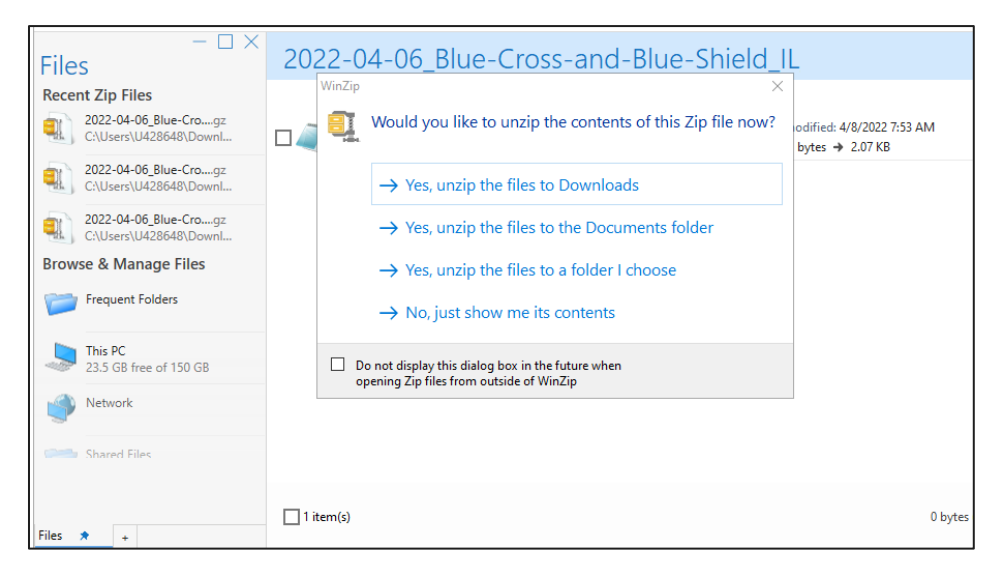

11. Once the unzipped MRF file is opened, Users will see the machine-readable file in JSON format

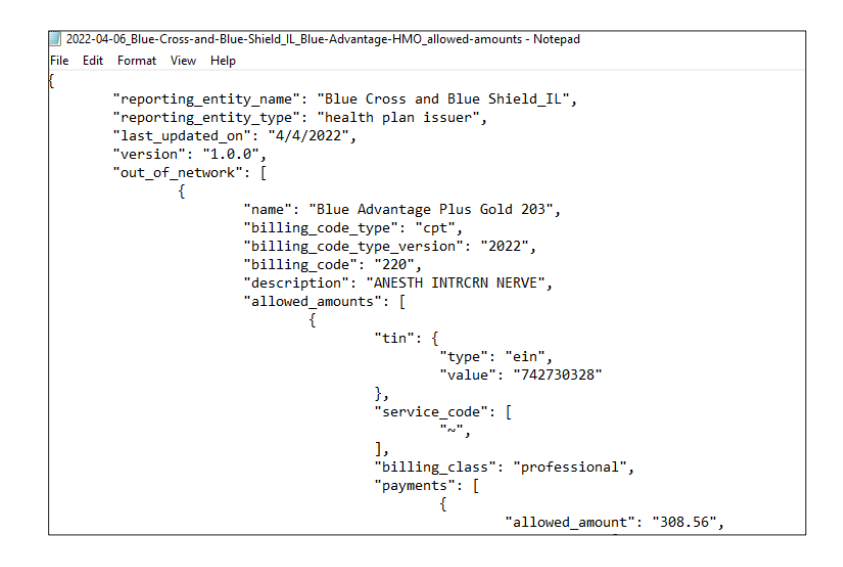